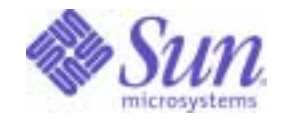

## Sun Java<sup>™</sup> System

# Access Manager 6 Performance Tuning Guide

2005Q1

Sun Microsystems, Inc. 4150 Network Circle Santa Clara, CA 95054 U.S.A.

Part No: 817-7646-10

Copyright © 2005 Sun Microsystems, Inc., 4150 Network Circle, Santa Clara, California 95054, U.S.A. All rights reserved.

Sun Microsystems, Inc. has intellectual property rights relating to technology embodied in the product that is described in this document. In particular, and without limitation, these intellectual property rights may include one or more of the U.S. patents listed at <a href="http://www.sun.com/patents">http://www.sun.com/patents</a> and one or more additional patents or pending patent applications in the U.S. and in other countries.

THIS PRODUCT CONTAINS CONFIDENTIAL INFORMATION AND TRADE SECRETS OF SUN MICROSYSTEMS, INC. USE, DISCLOSURE OR REPRODUCTION IS PROHIBITED WITHOUT THE PRIOR EXPRESS WRITTEN PERMISSION OF SUN MICROSYSTEMS, INC.

U.S. Government Rights - Commercial software. Government users are subject to the Sun Microsystems, Inc. standard license agreement and applicable provisions of the FAR and its supplements.

This distribution may include materials developed by third parties.

Parts of the product may be derived from Berkeley BSD systems, licensed from the University of California. UNIX is a registered trademark in the U.S. and in other countries, exclusively licensed through X/Open Company, Ltd.

Sun, Sun Microsystems, the Sun logo, Java, Solaris, JDK, Java Naming and Directory Interface, JavaMail, JavaHelp, J2SE, iPlanet, the Duke logo, the Java Coffee Cup logo, the Solaris logo, the SunTone Certified logo and the Sun ONE logo are trademarks or registered trademarks of Sun Microsystems, Inc. in the U.S. and other countries.

All SPARC trademarks are used under license and are trademarks or registered trademarks of SPARC International, Inc. in the U.S. and other countries. Products bearing SPARC trademarks are based upon architecture developed by Sun Microsystems, Inc.

Legato and the Legato logo are registered trademarks, and Legato NetWorker, are trademarks or registered trademarks of Legato Systems, Inc. The Netscape Communications Corp logo is a trademark or registered trademark of Netscape Communications Corporation.

The OPEN LOOK and Sun(TM) Graphical User Interface was developed by Sun Microsystems, Inc. for its users and licensees. Sun acknowledges the pioneering efforts of Xerox in researching and developing the concept of visual or graphical user interfaces for the computer industry. Sun holds a non-exclusive license from Xerox to the Xerox Graphical User Interface, which license also covers Sun's licensees who implement OPEN LOOK GUIs and otherwise comply with Sun's written license agreements.

Products covered by and information contained in this service manual are controlled by U.S. Export Control laws and may be subject to the export or import laws in other countries. Nuclear, missile, chemical biological weapons or nuclear maritime end uses or end users, whether direct or indirect, are strictly prohibited. Export or reexport to countries subject to U.S. embargo or to entities identified on U.S. export exclusion lists, including, but not limited to, the denied persons and specially designated nationals lists is strictly prohibited.

DOCUMENTATION IS PROVIDED "AS IS" AND ALL EXPRESS OR IMPLIED CONDITIONS, REPRESENTATIONS AND WARRANTIES, INCLUDING ANY IMPLIED WARRANTY OF MERCHANTABILITY, FITNESS FOR A PARTICULAR PURPOSE OR NON-INFRINGEMENT, ARE DISCLAIMED, EXCEPT TO THE EXTENT THAT SUCH DISCLAIMERS ARE HELD TO BE LEGALLY INVALID.

Copyright © 2005 Sun Microsystems, Inc., 4150 Network Circle, Santa Clara, California 95054, Etats-Unis. Tous droits réservés.

Sun Microsystems, Inc. détient les droits de propriété intellectuels relatifs à la technologie incorporée dans le produit qui est décrit dans ce document. En particulier, et ce sans limitation, ces droits de propriété intellectuelle peuvent inclure un ou plusieurs des brevets américains listés à l'adresse http://www.sun.com/patents et un ou des brevets supplémentaires ou des applications de brevet en attente aux Etats - Unis et dans les autres pays.

CE PRODUIT CONTIENT DES INFORMATIONS CONFIDENTIELLES ET DES SECRETS COMMERCIAUX DE SUN MICROSYSTEMS, INC. SON UTILISATION, SA DIVULGATION ET SA REPRODUCTION SONT INTERDITES SANS L AUTORISATION EXPRESSE, ECRITE ET PREALABLE DE SUN MICROSYSTEMS, INC.

Cette distribution peut comprendre des composants développés par des tierces parties.

Des parties de ce produit peuvent être dérivées des systèmes Berkeley BSD licenciés par l'Université de Californie. UNIX est une marque déposée aux Etats-Unis et dans d'autres pays et licenciée exclusivement par X/Open Company, Ltd.

Sun, Sun Microsystems, le logo Sun, Java, Solaris, JDK, Java Naming and Directory Interface, JavaMail, JavaHelp, J2SE, iPlanet, le logo Duke, le logo Java Coffee Cup, le logo Solaris, le logo SunTone Certified et le logo Sun[tm] ONE sont des marques de fabrique ou des marques déposées de Sun Microsystems, Inc. aux Etats-Unis et dans d'autres pays.

Toutes les marques SPARC sont utilisées sous licence et sont des marques de fabrique ou des marques déposées de SPARC International, Inc. aux Etats-Unis et dans d'autres pays. Les produits portant les marques SPARC sont basés sur une architecture développée par Sun Microsystems, Inc. Legato, le logo Legato, et Legato NetWorker sont des marques de fabrique ou des marques déposées de Legato Systems, Inc. Le logo Netscape Communications Corp est une marque de fabrique ou une marque déposée de Netscape Communications Corporation.

L'interface d'utilisation graphique OPEN LOOK et Sun(TM) a été développée par Sun Microsystems, Inc. pour ses utilisateurs et licenciés. Sun reconnaît les efforts de pionniers de Xerox pour la recherche et le développement du concept des interfaces d'utilisation visuelle ou graphique pour l'industrie de l'informatique. Sun détient une license non exclusive de Xerox sur l'interface d'utilisation graphique Xerox, cette licence couvrant également les licenciés de Sun qui mettent en place l'interface d'utilisation graphique OPEN LOOK et qui, en outre, se conforment aux licences écrites de Sun.

Les produits qui font l'objet de ce manuel d'entretien et les informations qu'il contient sont regis par la legislation americaine en matiere de controle des exportations et peuvent etre soumis au droit d'autres pays dans le domaine des exportations et importations. Les utilisations finales, ou utilisateurs finaux, pour des armes nucleaires, des missiles, des armes biologiques et chimiques ou du nucleaire maritime, directement ou indirectement, sont strictement interdites. Les exportations ou reexportations vers des pays sous embargo des Etats-Unis, ou vers des entites figurant sur les listes d'exclusion d'exportation americaines, y compris, mais de maniere non exclusive, la liste de personnes qui font objet d'un ordre de ne pas participer, d'une facon directe ou indirecte, aux exportations des produits ou des services qui sont regi par la legislation americaine en matiere de controle des exportations et la liste de ressortissants specifiquement designes, sont rigoureusement interdites.

LA DOCUMENTATION EST FOURNIE "EN L'ETAT" ET TOUTES AUTRES CONDITIONS, DECLARATIONS ET GARANTIES EXPRESSES OU TACITES SONT FORMELLEMENT EXCLUES, DANS LA MESURE AUTORISEE PAR LA LOI APPLICABLE, Y COMPRIS NOTAMMENT TOUTE GARANTIE IMPLICITE RELATIVE A LA QUALITE MARCHANDE, A L'APTITUDE A UNE UTILISATION PARTICULIERE OU A L'ABSENCE DE CONTREFACON.

# Contents

| List of Tables                             | 5  |
|--------------------------------------------|----|
| Preface                                    | 7  |
| Who Should Use This Guide                  | 8  |
| Before You Read This Guide                 |    |
| How This Guide Is Organized                |    |
| Conventions Used in This Guide             | 9  |
| Typographic Conventions                    | 9  |
| Symbols                                    | 10 |
| Default Paths and File Names               | 10 |
| Shell Prompts                              | 11 |
| Related Documentation                      | 12 |
| Books in This Documentation Set            | 12 |
| Access Manager Policy Agent Documentation  | 13 |
| Other Server Documentation                 | 14 |
| Accessing Sun Resources Online             | 14 |
| Contacting Sun Technical Support           | 14 |
| Related Third-Party Web Site References    | 15 |
| Sun Welcomes Your Comments                 | 15 |
| Chapter 1 Introduction                     | 17 |
| Chapter 2 Access Manager Tuning Scripts    | 19 |
| Access Manager Tuning Scripts              | 20 |
| Tuning Modes                               | 21 |
| Tuning Scripts Syntax                      | 22 |
| To run a tuning script                     | 22 |
| Access Manager amtune-env File Parameters  | 24 |
| Access Manager Tuning Parameters           | 24 |
| Installation Environment Tuning Parameters | 27 |

| Application Server 8.x Tuning Parameters | 30<br>21 |
|------------------------------------------|----------|
| To Tune Directory Server                 | 31       |
| CHANGE Mode                              | 33       |
| Glossary                                 | 35       |
| Index                                    | . 37     |

# List of Tables

| Table 1   | Organization of the Access Manager Performance Tuning Guide | 9  |
|-----------|-------------------------------------------------------------|----|
| Table 2   | Typographic Conventions                                     | 9  |
| Table 3   | Symbol Conventions                                          | 10 |
| Table 4   | Default Paths and File Names                                | 10 |
| Table 5   | Shell Prompts                                               | 11 |
| Table 6   | Access Manager 6 2005Q1 Documentation Set                   | 12 |
| Table 2-1 | Access Manager Tuning Scripts                               | 20 |
| Table 2-2 | Access Manager Tuning Parameters                            | 24 |
| Table 2-3 | Installation Environment Tuning Parameters                  | 27 |
| Table 2-4 | Application Server 8.x Web Container Tuning Parameters      | 30 |
| Table 2-5 | Directory Server Tuning Parameters                          | 31 |

# Preface

The Sun Java<sup>™</sup> System Access Manager Performance Tuning Guide describes how to tune Access Manager 6 2005Q1 (formerly Sun Java System Identity Server) and its related components to improve performance and reliability.

This preface contains the following sections:

- "Who Should Use This Guide" on page 8
- "Before You Read This Guide" on page 8
- "How This Guide Is Organized" on page 9
- "Conventions Used in This Guide" on page 9
- "Related Documentation" on page 12
- "Accessing Sun Resources Online" on page 14
- "Contacting Sun Technical Support" on page 14
- "Related Third-Party Web Site References" on page 15
- "Sun Welcomes Your Comments" on page 15

# Who Should Use This Guide

The Access Manager Performance Tuning Guide is intended for system administrators, network administrators, and software developers who are tuning Access Manager or its related components. Readers should be familiar with Access Manager, as well as the following:

- Web container that is running Access Manager: Sun Java System Application Server, Sun Java System Web Server, BEA WebLogic, or IBM WebSphere Application Server.
- Solaris<sup>™</sup> or Linux operating system concepts
- Lightweight Directory Access Protocol (LDAP) directory server concepts
- Java<sup>™</sup> technology
- JavaServer Pages<sup>™</sup> (JSP) technology
- HyperText Transfer Protocol (HTTP)
- HyperText Markup Language (HTML)
- eXtensible Markup Language (XML)

## Before You Read This Guide

Access Manager is a component of the Sun Java Enterprise System, a software infrastructure that supports enterprise applications distributed across a network or Internet environment. You should be familiar with the documentation provided with Sun Java Enterprise System, which you can access online at:

http://docs.sun.com/prod/entsys.05q1

Because Sun Java System Directory Server is used as the data store in an Access Manager deployment, you should be familiar with the Directory Server documentation, which you can access online at:

http://docs.sun.com/coll/DirectoryServer\_05q1

# How This Guide Is Organized

The following table summarizes the content of this guide:

| Table I             | Organization of the Access Manager Performance Tuning Guide |                                                  |
|---------------------|-------------------------------------------------------------|--------------------------------------------------|
| Chapter or Appendix |                                                             | Description                                      |
| Chapter 1           | "Introduction"                                              | Provides an introduction to the Access Manager p |

 Table 1
 Organization of the Access Manager Performance Tuning Guide

| enables et appendix                        |                                                                                  |
|--------------------------------------------|----------------------------------------------------------------------------------|
| Chapter 1, "Introduction"                  | Provides an introduction to the Access Manager performance tuning.               |
| Chapter 2, "Access Manager Tuning Scripts" | Describes how to run the Access Manager tuning scripts.                          |
| Glossary                                   | Provides a link to the latest Sun Java <sup>TM</sup> Enterprise System Glossary. |

# **Conventions Used in This Guide**

The tables in this section describe the conventions used in this guide.

## **Typographic Conventions**

The following table describes the typographic changes used in this guide.

| Typeface                     | Meaning                                                                                 | Examples                                                      |  |
|------------------------------|-----------------------------------------------------------------------------------------|---------------------------------------------------------------|--|
| AaBbCc123<br>(Monospace)     | API and language elements, HTML tags, web site URI s, command                           | Edit your.login file.                                         |  |
| (meneopaeo)                  | names, file names, directory path<br>names, onscreen computer output,<br>sample code.   | Use ls -a to list all files.                                  |  |
|                              |                                                                                         | % You have mail.                                              |  |
| AaBbCc123                    | What you type, when contrasted with onscreen computer output.                           | % <b>su</b>                                                   |  |
| (Monospace<br>bold)          |                                                                                         | Password:                                                     |  |
| <i>AaBbCc123</i><br>(Italic) | Book titles, new terms, words to be emphasized.                                         | Read Chapter 6 in the <i>User's Guide</i> .                   |  |
|                              | A placeholder in a command or path<br>name to be replaced with a real<br>name or value. |                                                               |  |
|                              |                                                                                         | These are called <i>class</i> options.                        |  |
|                              |                                                                                         | Do <i>not</i> save the file.                                  |  |
|                              |                                                                                         | The file is located in the <i>install-dir/</i> bin directory. |  |

**Table 2**Typographic Conventions

## Symbols

The following table describes the symbol conventions used in this guide.

|        | by mbor conventions                                                |                        |                                                                                             |  |
|--------|--------------------------------------------------------------------|------------------------|---------------------------------------------------------------------------------------------|--|
| Symbol | Description                                                        | Example                | Meaning                                                                                     |  |
| []     | Contains optional command options.                                 | ls [-1]                | The -1 option is not required.                                                              |  |
| {   }  | Contains a set of choices for a required command option.           | -d {y n}               | The $-d$ option requires that<br>you use either the $y$<br>argument or the $n$<br>argument. |  |
| -      | Joins simultaneous multiple keystrokes.                            | Control-A              | Press the Control key while you press the A key.                                            |  |
| +      | Joins consecutive multiple keystrokes.                             | Ctrl+A+N               | Press the Control key,<br>release it, and then press<br>the subsequent keys.                |  |
| >      | Indicates menu item<br>selection in a graphical user<br>interface. | File > New > Templates | From the File menu, choose<br>New. From the New<br>submenu, choose<br>Templates.            |  |

Table 3Symbol Conventions

### **Default Paths and File Names**

The following table describes the default paths and file names used in this guide:

| Term                   | Description                                                                                                    |  |
|------------------------|----------------------------------------------------------------------------------------------------|--|
| AccessManager-base     | Represents the base installation directory for Access Manager. The<br>Access Manager default base installation and product directory<br>depends on your specific platform: |  |
|                        | Solaris™ systems: /opt/SUNWam                                                                                                    |  |
|                        | Linux systems: /opt/sun/identity                                                                                                    |  |
| DirectoryServer-base   | Represents the base installation directory for Sun Java System<br>Directory Server. Refer to the product documentation for the<br>specific path name.                      |  |
| ApplicationServer-base | Represents the base installation directory for Sun Java System<br>Application Server. Refer to the product documentation for the<br>specific path name.                    |  |

 Table 4
 Default Paths and File Names

| Term Description |                                                                                                    |
|------------------|----------------------------------------------------------------------------------------------------|
| WebServer-base   | Represents the base installation directory for Sun Java System Web Server. Refer to the product documentation for the specific path name. |

 Table 4
 Default Paths and File Names

## Shell Prompts

The following table describes the shell prompts used in this guide.

| Table 5 | Shell Prompts |
|---------|---------------|
|---------|---------------|

| Shell                                                  | Prompt        |
|--------------------------------------------------------|---------------|
| C shell on UNIX or Linux                               | machine-name% |
| C shell superuser on UNIX or Linux                     | machine-name# |
| Bourne shell and Korn shell on UNIX or Linux           | \$            |
| Bourne shell and Korn shell superuser on UNIX or Linux | #             |
| Windows command line                                   | C:/           |

# **Related Documentation**

To access Sun technical documentation online, go to http://docs.sun.com.

You can browse the documentation archive or search for a specific book title, part number, or subject.

## Books in This Documentation Set

| Title                                 | Description                                                                                                    |  |
|---------------------------------------|----------------------------------------------------------------------------------------------------|--|
| Technical Overview                    | Provides a high-level overview of how Access Manager<br>components work together to consolidate identity<br>management and to protect enterprise assets and<br>web-based applications. Explains basic Access Manager<br>concepts and terminology |  |
| http://docs.sun.com/doc/817-7643      |                                                                                                    |  |
| Deployment Planning Guide             | Provides information about planning a deployment within                                                                                                    |  |
| http://docs.sun.com/doc/817-7644      | an existing information technology infrastructure                                                                                                    |  |
| Administration Guide                  | Describes how to use the Access Manager console as                                                                                                    |  |
| http://docs.sun.com/doc/817-7647      | well as manage user and service data via the command line.                                                                                                    |  |
| Migration Guide                       | Describes how to migrate existing data and Sun Java                                                                                                    |  |
| http://docs.sun.com/doc/817-7645      | System product deployments to the latest version of Access Manager. (For instructions about installing and upgrading Access Manager and other products, see the <i>Sun Java Enterprise System 2005Q1 Installation Guide.</i> )                   |  |
| Performance Tuning Guide (this guide) | Describes how to tune Access Manager and its related                                                                                                    |  |
| http://docs.sun.com/doc/817-7646      | components.                                                                                                    |  |
| Federation Management Guide           | Provides information about Federation Management,                                                                                                    |  |
| http://docs.sun.com/doc/817-7648      | which is based on the Liberty Alliance Project.                                                                                                    |  |
| Developer's Guide                     | Offers information on how to customize Access Manager                                                                                                    |  |
| http://docs.sun.com/doc/817-7649      | and integrate its functionality into an organization's current technical infrastructure. Contains details about the programmatic aspects of the product and its API.                                                                             |  |
| Developer's Reference                 | Provides summaries of data types, structures, and                                                                                                    |  |
| http://docs.sun.com/doc/817-7650      | functions that make up the Access Manager public C APIs.                                                                                                    |  |

#### Table 6 Access Manager 6 2005Q1 Documentation Set

| Title                            | Description                                                                                                    |
|----------------------------------|----------------------------------------------------------------------------------------------------|
| Release Notes                    | Available after the product is released. Contains                                                                                                    |
| http://docs.sun.com/doc/817-7642 | last-minute information, including a description of what is<br>new in this current release, known problems and<br>limitations, installation notes, and how to report issues<br>with the software or the documentation. |

 Table 6
 Access Manager 6 2005Q1 Documentation Set (Continued)

### Access Manager Policy Agent Documentation

Documentation for the Access Manager Policy Agents is available on the following documentation Web site:

http://docs.sun.com/coll/S1\_IdServPolicyAgent\_21

Policy Agents for Access Manager are available on a different schedule than the server product itself. Therefore, the documentation set for the policy agents is available outside the core set of Access Manager documentation. The following titles are included in the set:

- *Policy Agents For Web and Proxy Servers Guide* documents how to install and configure an Access Manager policy agent on various web and proxy servers. It also includes troubleshooting and information specific to each agent.
- *J2EE Policy Agents Guide* documents how to install and configure an Access Manager policy agent that can protect a variety of hosted J2EE applications. It also includes troubleshooting and information specific to each agent.
- The *Release Notes* are available online after a set of agents is released. The *Release Notes* include a description of what is new in the current release, known problems and limitations, installation notes, and how to report issues with the software or the documentation.

### Other Server Documentation

For other server documentation, go to the following:

- Directory Server documentation http://docs.sun.com/coll/DirectoryServer\_05q1
- Web Server documentation http://docs.sun.com/coll/WebServer\_05q1
- Application Server documentation http://docs.sun.com/coll/ApplicationServer8\_ee\_04q4
- Web Proxy Server documentation http://docs.sun.com/prod/sl.webproxys#hic

## Accessing Sun Resources Online

For product downloads, professional services, patches and support, and additional developer information, go to the following:

Download Center http://wwws.sun.com/software/download/

Sun Java System Services Suite
http://www.sun.com/service/sunjavasystem/sjsservicessuite.html

Sun Enterprise Services, Solaris Patches, and Support
http://sunsolve.sun.com/

Developer Information http://developers.sun.com/prodtech/index.html

# **Contacting Sun Technical Support**

If you have technical questions about this product that are not answered in the product documentation, go to:

http://www.sun.com/service/contacting.

# Related Third-Party Web Site References

Sun is not responsible for the availability of third-party web sites mentioned in this document. Sun does not endorse and is not responsible or liable for any content, advertising, products, or other materials that are available on or through such sites or resources. Sun will not be responsible or liable for any actual or alleged damage or loss caused or alleged to be caused by or in connection with use of or reliance on any such content, goods, or services that are available on or through such sites or resources.

## Sun Welcomes Your Comments

Sun is interested in improving its documentation and welcomes your comments and suggestions.

To share your comments, go to http://docs.sun.com and click Send Comments. In the online form, provide the document title and part number. The part number is a seven-digit or nine-digit number that can be found on the title page of the guide or at the top of the document.

For example, the title of this guide is *Sun Java System Access Manager 6 2005Q1 Performance Tuning Guide*, and the part number is 817-7646.

Sun Welcomes Your Comments

# Introduction

This guide provides performance tuning information for Sun Java<sup>™</sup> System Access Manager 6 2005Q1, including running the Access Manager tuning scripts. See Chapter 2, "Access Manager Tuning Scripts" on page 19.

Before you use this guide, Access Manager and other Sun Java Enterprise System component products such as Directory Server, Web Server, or Application Server must be installed.

If you need to install these products, refer to the *Sun Java Enterprise System Installation Guide* (http://docs.sun.com/doc/819-0056).

# Access Manager Tuning Scripts

The Sun Java<sup>™</sup> System Access Manager 6 2005Q1 tuning scripts allow you to tune Access Manager as well as other components of your deployment, including Directory Server, the web container running Access Manager, and the Solaris<sup>™</sup> Operating System.

Topics in this chapter include:

- "Access Manager Tuning Scripts" on page 20
  - o Tuning Modes
  - o Tuning Scripts Syntax
- "Access Manager amtune-env File Parameters" on page 24
  - o Access Manager Tuning Parameters
  - o Installation Environment Tuning Parameters
- "Directory Server Tuning" on page 31

# Access Manager Tuning Scripts

The Access Manager tuning scripts are non-interactive. To run a script, you first edit the parameters in the amtune-env configuration file to specify the tuning you want to perform for your specific environment. Then, you run either the amtune script, which calls other scripts as needed, or a specific script (for example, amtune-os to tune only the Solaris Operating System).

The Access Manager tuning scripts and amtune-env file are installed in the following directory, depending on your platform:

- Solaris systems: AccessManager-base/SUNWam/bin/amtune
- Linux systems: AccessManager-base/identity/bin/amtune

where *AccessManager-base* is the Access Manager 6 2005Q1 base installation directory. The default base installation directory is /opt on Solaris systems and /opt/sun on Linux systems.

 Table 2-1 describes the tuning scripts available in the Access Manager 6 2005Q1

 release.

| Script                | Description                                                                                                    |
|-----------------------|----------------------------------------------------------------------------------------------------|
| amtune                | Wrapper script that calls other scripts based on values in the amtune-env file.                                                                          |
| amtune-identity       | Tunes the installed instance of Access Manager.                                                                                                    |
| amtune-os             | Tunes the Solaris Operating System kernel and TCP/IP parameters.                                                                                         |
| amtune-ws61           | Tunes the Sun Java System Web Server 2005Q1 (6.1) web container.                                                                                         |
| amtune-as8            | Tunes the Sun Java System Application Server Enterprise Edition 8 2004Q4 (8.1) web container.                                                            |
| amtune-as7            | Tunes the Sun Java System Application Server 7 web container.                                                                                            |
| amtune-prepareDSTuner | Generates the amtune-directory script, which tunes the Directory<br>Server that supports Access Manager. For information see<br>Directory Server Tuning. |

 Table 2-1
 Access Manager Tuning Scripts

## **Tuning Modes**

You can run the Access Manager tuning scripts in two modes, as determined by the AMTUNE\_MODE parameter in the amtune-env file:

- REVIEW mode (default) The scripts return tuning recommendations for an Access Manager deployment, but they do not make any actual changes to the environment.
- CHANGE mode The scripts make all of the tuning modifications that are defined in the amtune-env file, except for Directory Server Tuning.

In either mode, the scripts return a list of tuning recommendations to the amtune debug log file and the terminal window. The location of the log file is determined by the com.iplanet.services.debug.directory parameter in the AMConfig.properties file. On Solaris systems, the default directory is /var/opt/SUNWam/debug.

**CAUTION** Tuning is an iterative process that can vary for different deployments. The Access Manager tuning scripts try to apply the optimal tuning parameter settings; however, each deployment is unique and might require further customization to suit specific requirements.

Therefore, use CHANGE mode only after you have reviewed and understand the tuning changes that will be applied to your deployment.

### **Tuning Scripts Syntax**

To run a tuning script, use the following syntax:

amtune-script admin\_password dirmanager\_password [ as8\_admin\_password ]

where:

*amtune-script* is one of the tuning scripts: amtune, amtune-identity, amtune-os, amtune-ws61, amtune-as7, amtune-as8, or amtune-prepareDSTuner.

admin\_password is the Access Manager Admin password.

dirmanager\_password is the Directory Manager (cn=Directory Manager) password.

*as8\_admin\_password* is the admin password that is required if you are tuning Application Server 8 2004Q4 (WEB\_CONTAINER = AS8).

## To run a tuning script

- 1. Log in as or become superuser (root).
- 2. If you have not run the scripts in REVIEW mode, make sure that AMTUNE\_MODE is set to REVIEW (which is the default value) in the amtune-env file.
- **3.** Edit other parameters in the amtune-env file, depending on the components you want to tune:
  - o Access Manager amtune-env File Parameters
  - o Installation Environment Tuning Parameters
  - Application Server 8.x Tuning Parameters (if Application Server 8.x is the web container)

To tune the Directory Server that supports Access Manager, see Directory Server Tuning.

4. In REVIEW mode, run either the amtune script, which calls other scripts based on values in the amtune-env file or one of the component scripts shown in Access Manager Tuning Scripts.

- 5. Review the tuning recommendations in the debug log file, and if needed, make changes to the amtune-env file based on this run.
- **6.** If you are satisfied with the tuning recommendations from the REVIEW mode run, set AMTUNE\_MODE to CHANGE in the amtune-env file.
- 7. In CHANGE mode, run either the amtune script, which calls other scripts based on values in the amtune-env file or one of the component scripts.

For example, to tune the Solaris OS, run amtune-os:

- # ./amtune-os admin\_password dirmanager\_password
- 8. Check the debug log file for the results of the run.

**NOTE** In CHANGE mode, amtune might need to restart the web container and Access Manager. Also, amtune might recommend a system restart.

# Access Manager amtune-env File Parameters

The amtune-env file contains the following parameters to define the tuning options for an Access Manager deployment:

- Access Manager Tuning Parameters
- Installation Environment Tuning Parameters
- Application Server 8.x Tuning Parameters

For the Directory Server parameters, see Directory Server Tuning.

## Access Manager Tuning Parameters

Table 2-2 describes the specific parameters for tuning Access Manager.

| Parameter                 | Description                                                                                                    |
|---------------------------|----------------------------------------------------------------------------------------------------|
| AMTUNE_MODE               | Sets the tuning mode:                                                                                                    |
|                           | <ul> <li>REVIEW - The scripts return tuning recommendations for an Access<br/>Manager deployment but do not make any actual changes to the<br/>deployment environment.</li> </ul> |
|                           | CHANGE - The scripts make all of the tuning modifications that you have defined in the amtune-env file, except for Directory Server Tuning.                                       |
|                           | Default: REVIEW                                                                                                    |
| AMTUNE_TUNE_OS            | Tunes the Solaris OS kernel and TCP/IP settings.                                                                                                    |
|                           | Default: true                                                                                                    |
| AMTUNE_TUNE_DS            | Generates a script to tune the Directory Server that supports Access Manager.                                                                                                    |
|                           | Default: true                                                                                                    |
| AMTUNE_TUNE_WEB_CONTAINER | Tunes the Access Manager web container: Web Server or Application Server.                                                                                                    |
|                           | Default: true                                                                                                    |
| AMTUNE_TUNE_IDENTITY      | Tunes the installed instance of Access Manager.                                                                                                    |
|                           | Default: true                                                                                                    |

 Table 2-2
 Access Manager Tuning Parameters

| Parameter                | Description                                                                                                    |
|--------------------------|----------------------------------------------------------------------------------------------------|
| AMTUNE_DEBUG_FILE_PREFIX | Identifies the debug file-name prefix. If this is set to a non-empty value, then<br>all of the operations performed by the amtune scripts are logged. The<br>location of the log file is set in the com.iplanet.services.debug.directory<br>parameter in the AMConfig.properties file. |
|                          | If no value is specified, debugging information is not recorded and all output is sent to the $/dev/null$ directory.                                                                                                    |
|                          | Default: amtune                                                                                                    |
| AMTUNE_PCT_MEMORY_TO_USE | Specifies the percent of available memory used by Access Manager.                                                                                                    |
|                          | Currently, Access Manager can use a maximum of 4 GB, which is the per process address space limit for 32-bit applications.                                                                                                    |
|                          | Access Manager requires a minimum of 256 MB RAM.                                                                                                    |
|                          | When you set AMTUNE_PCT_MEMORY_TO_USE to 100, the maximum space allocated for Access Manager is the minimum between 4 GB and 100% of available RAM.                                                                                                    |
|                          | When you set AMTUNE_PCT_MEMORY_TO_USE to 0, Access Manager<br>is configured to use 256 MB RAM                                                                                                    |
|                          | Default: 75                                                                                                    |
|                          | The following values are derived from this parameter setting:                                                                                                    |
|                          | JVM memory usage - Heap sizes, NewSizes, PermSizes                                                                                                    |
|                          | <ul> <li>Thread pool sizes - Web Server RqThrottle, Authentication LDAP<br/>connection pool, SM LDAP connection pool, Notification thread pools</li> </ul>                                                                                                    |
|                          | Access Manager caches - SDK caches and session caches                                                                                                    |
|                          | Maximum sizes - Maximum number of sessions and maximum number<br>of cache entries                                                                                                    |
|                          | <ul> <li>AMConfig.properties Settings</li> <li>Notification thread pool settings:<br/>com.iplanet.am.notification.threadpool.size<br/>com.iplanet.am.notification.threadpool.threshold</li> </ul>                                                                                      |
|                          | • SDK cache maximum size setting:<br>com.iplanet.am.sdk.cache.maxsize                                                                                                    |
|                          | • Session settings:<br>com.iplanet.am.session.httpSession.enabled<br>com.iplanet.am.session.maxSessions<br>com.iplanet.am.session.invalidsessionmaxtime<br>com.iplanet.am.session.purgedelay                                                                                           |

 Table 2-2
 Access Manager Tuning Parameters (Continued)

| Parameter                                | Description                                                                                                    |
|------------------------------------------|----------------------------------------------------------------------------------------------------|
| AMTUNE_PER_THREAD_STACK_SI<br>ZE         | Sets the available stack space per thread in Java (web container). The per thread stack size is used to tune various thread-related parameters in Access Manager and the web container.        |
|                                          | Default:128 KB                                                                                                    |
|                                          | Note: Do not change this value unless absolutely necessary.                                                                                                    |
| AMTUNE_DONT_TOUCH_SESSION_<br>PARAMETERS | Specifies whether session time-out tuning using the next three parameters is enabled. To enable, set to false.                                                                                 |
|                                          | Default: true                                                                                                    |
| AMTUNE_SESSION_MAX_SESSION               | Sets the maximum session time in minutes.                                                                                                    |
| _TIME_IN_MTS                             | Default: 60                                                                                                    |
|                                          | However, the default value might be different for your installation. If the session service is registered and customized at the any other level, the tuning will not apply.                    |
|                                          | Setting this parameter to very high or very low values affects the number of active user sessions an Access Manager deployment can support, so this parameter is optional for tuning purposes. |
|                                          | In order to use this parameter, you must ensure that<br>AM_TUNE_DONT_TOUCH_SESSION_PARAMETERS is set to false.                                                                                 |
| AMTUNE_SESSION_MAX_IDLE_TIM              | Sets the maximum idle time for a session in minutes.                                                                                                    |
| E_IN_MTS                                 | Default: 10                                                                                                    |
|                                          | However, the default value might be different for your installation. If the Session service is registered and customized at the any other level, the tuning will not apply.                    |
|                                          | Setting this parameter to very high or very low values affects the number of active user sessions an Access Manager deployment can support, so this parameter is optional for tuning purposes. |
|                                          | In order to use this parameter, you must ensure that<br>AM_TUNE_DONT_TOUCH_SESSION_PARAMETERS is set to false.                                                                                 |
| AMTUNE_SESSION_MAX_CACHING               | Sets the maximum session cache time in minutes.                                                                                                    |
| _TIME_IN_MTS                             | Default: 2                                                                                                    |
|                                          | However, the default value might be different for your installation. If the Session service is registered and customized at the any other level, the tuning will not apply.                    |
|                                          | Setting this parameter to very high or very low values affects the number of active use sessions an Access Manager deployment can support, so this parameter is optional for tuning purposes.  |
|                                          | In order to use this parameter, you must ensure that<br>AM_TUNE_DONT_TOUCH_SESSION_PARAMETERS is set to false.                                                                                 |

#### Table 2-2 Access Manager Tuning Parameters (Continued)

## Installation Environment Tuning Parameters

| Parameter          | Description                                                                                                    |
|--------------------|----------------------------------------------------------------------------------------------------|
| HOSTNAME           | Specifies the host name of the system where Access Manager is deployed.                                                                                                    |
|                    | If the host name for your environment cannot be obtained using the hostname command, comment the following line:                                                                                |
|                    | HOSTNAME='/bin/hostname   /bin/cut -f1 -d"."'                                                                                                    |
|                    | Then, add a line setting the correct host name. For example:                                                                                                    |
|                    | HOSTNAME=myhost                                                                                                    |
| DOMAINNAME         | Specifies the domain name of the system where Access Manager is deployed.                                                                                                    |
|                    | If the domain name for your environment cannot be obtained using the<br>domainname command, comment the following line:                                                                         |
|                    | DOMAINAME='/bin/domainname'                                                                                                    |
|                    | Then, add a line setting the correct domain name. For example:                                                                                                    |
|                    | DOMAINNAME=example.com                                                                                                    |
| IS_CONFIG_DIR      | Specifies the Access Manager configuration directory.                                                                                                    |
|                    | Default: /etc/opt/SUNWam/config.                                                                                                    |
|                    | Note: Do not change this parameter.                                                                                                    |
| WEB_CONTAINER      | Specifies the name of the web container on which Access Manager is deployed, as follows:                                                                                                    |
|                    | WS61 specifies Web Server 6.1 as the web container.                                                                                                    |
|                    | AS8 specifies Application Server 8.x as the web container                                                                                                    |
|                    | • AS7 specifies Application Server 7.x as the web container.                                                                                                    |
|                    | Any other value returns a validation error.                                                                                                    |
|                    | Default: AS8                                                                                                    |
| CONTAINER_BASE_DIR | Specifies the base directory for the web container that is running Access<br>Manager. If you installed the web container in a non-default location, change this<br>value before running amtune. |
|                    | Defaults:                                                                                                    |
|                    | • Web Server 6.1 or later: /opt/SUNWwbsvr                                                                                                    |
|                    | Application Server 7.x: /var/opt/SUNWappserver7                                                                                                    |
|                    | Application Server 8.x: /var/opt/SUNWappserver                                                                                                    |

**Table 2-3** Installation Environment Tuning Parameters

| Parameter              | Description                                                                                                    |
|------------------------|----------------------------------------------------------------------------------------------------|
| WEB_CONTAINER_INSTANCE | Specifies the instance name of the Access Manager web container.                                                                                                    |
| _NAME                  | Defaults:                                                                                                    |
|                        | • Web Server 6.1 or later: \${HOSTNAME}                                                                                                    |
|                        | • Application Server 7.x: domains/server1                                                                                                    |
|                        | • Application Server 8.x: domains/domain1                                                                                                    |
|                        | Typically, this value is the host name where Access Manager is deployed. If you have multiple instances for the web container, this value might be different from the host name, and you must set it to the correct instance name.                                                             |
| IS_INSTANCE_NAME       | Specifies the Access Manager instance names. IS_INSTANCE_NAME is used to determine the properties file names for the Access Manager installation.                                                                                                    |
|                        | Default: none                                                                                                    |
|                        | Multiple instances of Access Manager can be deployed in the same machine, but generally, there is one set of properties files per Access Manager instance, and the instance name is appended to the file names.                                                                                |
|                        | If there is only one instance of Access Manager on a machine, the instance name is not appended to the file name.                                                                                                    |
|                        | For example, there might be a single instance of Access Manager running under the default instance of Web Server web container.                                                                                                    |
|                        | If Access Manager is installed on a machine named server.example.com,<br>typically the first instance of Web Server is https-server.example.com. The<br>properties files for the first Access Manager instance will not have the instance<br>name appended (for example, AMConfig.properties). |
|                        | Multiple Instances                                                                                                    |
|                        | Multiple instances will have different names. For example, if there ate three instances of Web Server, the Web Server instances might be server.example.com-instance1, server.example.com-instance2, and server.example.com-instance3.                                                         |
|                        | If three instances of Access Manager are deployed (one per web container instance), the primary properties file names for Access Manager (typically, AMConfig.properties) might be named as:                                                                                                   |
|                        | AMConfig-instance1.properties                                                                                                    |
|                        | AMConfig-instance2.properties                                                                                                    |
|                        | • AMConfig-instance3 properties                                                                                                    |

#### Table 2-3 Installation Environment Tuning Parameters (Continued)

| Parameter              | Description                                                                                                    |
|------------------------|----------------------------------------------------------------------------------------------------|
| IS_INSTANCE_NAME       | You can specify IS_INSTANCE_NAME= <i>instance1</i> . The amtune script resolves the properties file names in the following order:                                                            |
| (continued)            | 1. AMConfig-IS_INSTANCE_NAME                                                                                                    |
|                        | 2. AMConfig-WEB_CONTAINER_INSTANCE_NAME                                                                                                    |
|                        | 3. AMConfig.properties                                                                                                    |
|                        | The script uses the first available properties file in the list.                                                                                                    |
|                        | The amadmin utility should also point to the correct server name:<br>(java option -Dserver.name= <is_instance_name>)</is_instance_name>                                                      |
|                        | AMTune automatically tries to associate the instance names with the Access<br>Manager properties files using this parameter. Currently, only these files are<br>based on this instance name: |
|                        | AMConfig.properties                                                                                                    |
|                        | serverconfig.xml                                                                                                    |
| CONTAINER_INSTANCE_DIR | Specifies the base directory for the Access Manager web container instance. If you have installed the web container in a non-default location, change this value before running amtune.      |
|                        | Defaults:                                                                                                    |
|                        | <ul> <li>Web Server 6.1 or later:<br/>\$CONTAINER_BASE_DIR/https-\${WEB_CONTAINER_INSTANCE_NAME}</li> </ul>                                                                                  |
|                        | <ul> <li>Application Server 7.0 or later:<br/>\$CONTAINER_BASE_DIR/\${WEB_CONTAINER_INSTANCE_NAME}</li> </ul>                                                                                |

#### Table 2-3 Installation Environment Tuning Parameters (Continued)

### Application Server 8.x Tuning Parameters

 Table 2-4 describes the tuning parameters that you can set when you are using

 Application Server 8.x as the Access Manager web container.

 Table 2-4
 Application Server 8.x Web Container Tuning Parameters

| Parameter                            | Description                                                                                                    |
|--------------------------------------|----------------------------------------------------------------------------------------------------|
| ASADMIN                              | Specifies the Application Server 8.x admin utility location.                                                                                       |
|                                      | Default: \$CONTAINER_BASE_DIR/bin/asadmin                                                                                                    |
| ASADMIN_USER                         | Specifies the Application Server 8.x administrator user account.                                                                                   |
|                                      | Default: admin                                                                                                    |
| ASADMIN_PASSFILE                     | Specifies the temporary password file location used by the ASADMIN utility. The amtune-as8 script creates this file and then deletes it after use. |
|                                      | Default: /tmp/passfile                                                                                                    |
| ASADMIN_HOST                         | Specifies the Application Server 8.x admin host name.                                                                                              |
|                                      | Default: localhost                                                                                                    |
| ASADMIN_PORT                         | Specifies the Application Server 8.x admin port.                                                                                                   |
|                                      | Default: 4848                                                                                                    |
|                                      | Note: Application Server Enterprise Edition might use port 4949.                                                                                   |
| ASADMIN_SECURE                       | Specifies whether the ASADMIN_PORT is secure"                                                                                                    |
|                                      | secure specifies that ASADMIN_PORT is secure.                                                                                                    |
|                                      | Blank specifies that Application Server 8.xASADMIN_PORT is not secure.                                                                             |
|                                      | Default: ""                                                                                                    |
| ASADMIN_TARGET                       | Specifies whether this Application Server 8.x installation is exclusively used for Access Manager/Portal Server.                                   |
|                                      | Default: server, indicating that Application Server 8.x installation is exclusively used for Access Manager/Portal Server                          |
| ASADMIN_INTERACTIVE                  | Specifies whether Application Server 8.x admin operates interactively.                                                                             |
|                                      | Default: false                                                                                                    |
|                                      | Caution: Do not change this parameter.                                                                                                    |
| AMTUNE_WEB_CONTAINER_J<br>AVA_POLICY | Specifies whether Application Server 8.x evaluates Java security descriptors, as specified in the server.policy file.                              |
|                                      | Default: false                                                                                                    |
|                                      | <b>Caution</b> : Do not change this parameter. Evaluating Java security descriptors can add a significant performance overhead.                    |

## **Directory Server Tuning**

You can run the tuning scripts to tune the Directory Server that supports Access Manager for your deployment. Access Manager should use an existing Directory Server (local or remote) in non-exclusive mode.

**CAUTION** If you are working with a production Directory Server or a Directory Server that has not been adequately backed up (both the data and the configuration), it is recommended that you do not run the amtune-directory script in CHANGE mode to apply to the tuning changes.

After you run the amtune-directory script in REVIEW mode, review the tuning recommendations and apply them manually, if they meet your deployment needs.

Also, make sure you back up both your Directory Server data and configuration before you make any changes.

The amtune script and amtune-prepareDSTuner scripts do not actually tune Directory Server. However, you must run one of these scripts to generate the amtune-directory script, which you can then use to tune Directory Server.

Before making the tuning changes, the amtune-directory script stops and backs up Directory Server.

Table 2-5 describes the Directory Server tuning parameters in the amtune-env file.

| Parameter      | Description                                                                                                    |
|----------------|----------------------------------------------------------------------------------------------------|
| AMTUNE_TUNE_DS | Generates a script to tune the Directory Server that supports Access Manager.                                                                                                    |
|                | Default: true                                                                                                    |
| DIRMGR_UID     | Specifies the user ID of the Directory Manager. If your deployment uses a user ID other than the default value (cn=Directory Manager), you must set this parameter with that value. |
|                | Default: cn=Directory Manager                                                                                                    |
| RAM_DISK       | Specifies the location of the RAM disk.                                                                                                    |
|                | Default: /tmp                                                                                                    |

 Table 2-5
 Directory Server Tuning Parameters

| Parameter                    | Description                                                                                                    |
|------------------------------|----------------------------------------------------------------------------------------------------|
| DEFAULT_ORG_PEOPLE_CONTAINER | Specifies the Access Manager instance's default people container location below the top-level organization.                                                                                                    |
|                              | This value is used to tune the search base for the LDAP authentication service. The search scope is also modified to the object level and the default search scope is in the subtree level. This parameter is useful when there are no suborganizations in the default organization. If no value is specified, the tuning is skipped. |
|                              | Default: none                                                                                                    |

 Table 2-5
 Directory Server Tuning Parameters (Continued)

### To Tune Directory Server

- **1.** Log in as or become superuser (root).
- 2. Make sure that the following parameter is set in the amtune-env file:

AMTUNE\_TUNE\_DS=true

3. Run the amtune script or amtune-prepareDSTuner script. The script generates the following tar file:

/tmp/amtune-directory.tar

- 4. Copy the amtune-directory.tar file to a temporary location on the server that is running Directory Server.
- 5. Untar the amtune-directory.tar file in the temporary location.
- 6. In the amtune-directory script, make REVIEW mode is set:

AMTUNE\_MODE="REVIEW"

- 7. Set these parameters, if you prefer values other than the default (amtune):
  - DEBUG\_FILE\_PREFIX is a prefix that will be suffixed with the timestamp to specify the filename of the log file where the script writes the recommended tuning changes.
  - DB\_BACKUP\_DIR\_PREFIX is a prefix that will be suffixed with the timestamp to specify the name of the Directory Server backup directory.

8. Run the amtune-directory script in REVIEW mode. For example:

# ./amtune-directory dirmanager\_password

where *dirmanager\_password* is the Directory Manager password.

9. Review the recommended tuning settings for Directory Server in the debug log file. The script creates the log file automatically in the debug directory based on the com.iplanet.services.debug.directory attribute in the AMConfig.properties file. On Solaris systems, the default debug log file directory is:

/var/opt/SUNWam/debug

**Caution**: If you are working with a production Directory Server or a Directory Server that has not been adequately backed up (both the data and the configuration), it is recommended that you do not run the amtune-directory script in CHANGE mode to apply to the tuning changes. Review the tuning recommendations from REVIEW mode and apply the changes manually, if they meet your deployment needs.

To have the amtune-directory script make the tuning changes, see the following steps.

#### CHANGE Mode

If you are working with a pilot or prototype Directory Server and you are sure you want to apply the tuning changes, follow these steps:

- 1. Back up both your Directory Server data and configuration.
- 2. Set the following parameter in the amtune-directory script:

AMTUNE\_MODE="CHANGE"

3. Run the amtune-directory script in CHANGE mode. For example:

# ./amtune-directory dirmanager\_password

where *dirmanager\_password* is the Directory Manager password.

4. Check the debug log file for the results of the run.

**Directory Server Tuning** 

# Glossary

For a list of terms that are used in this documentation set, refer to the Sun Java<sup>TM</sup> Enterprise System Glossary (http://docs.sun.com/doc/816-6873)

## Index

#### Α

Access Manager admin password 22 caches 25 configuration directory 27 instance name 28 multiple instances 28 running tuning scripts 22 tuning modes 21 tuning parameters 24 tuning scripts 20 admin host name, Application Server 8.x 30 admin password Access Manager 22 Application Server 22 admin port, Application Server 8.x 30 admin utility location, Application Server 8.x 30 administrator user account, Application Server 8.x 30 AMConfig.properties file 21, 25, 28 amtune script description of 20 running 22 AMTUNE\_DEBUG\_FILE\_PREFIX parameter 25 AMTUNE\_DONT\_TOUCH\_SESSION\_PARAMETE RS parameter 26 AMTUNE\_MODE parameter 21, 24 AMTUNE\_PCT\_MEMORY\_TO\_USE parameter 25 AMTUNE\_PER\_THREAD\_STACK\_SIZE parameter 26

AMTUNE\_SESSION\_MAX\_CACHING\_TIME\_IN\_ MTS parameter 26 AMTUNE\_SESSION\_MAX\_IDLE\_TIME\_IN\_MTS parameter 26 AMTUNE\_TUNE\_DS parameter 24, 31 AMTUNE\_TUNE\_IDENTITY parameter 24 AMTUNE\_TUNE\_OS parameter 24 AMTUNE\_TUNE\_WEB\_CONTAINER parameter 24 AMTUNE\_WEB\_CONTAINER\_JAVA\_POLICY parameter 30 amtune-as7 script 20 amtune-as8 script 20 amtune-env file description of 24 editing 22 amtune-identity script 20 amtune-prepareDSTuner script 20 amtune-ws61 script 20 **Application Server** admin password 22 tuning parameters 30 tuning script for 20 ASADMIN parameter 30 ASADMIN\_HOST parameter 30 ASADMIN\_INTERACTIVE parameter 30 ASADMIN\_PASSFILE parameter 30 ASADMIN\_PORT parameter 30 ASADMIN\_SECURE parameter 30 ASADMIN\_TARGET parameter 30 ASADMIN\_USER parameter 30

#### В

base directory, web container 27

### С

CHANGE mode 21, 23, 24, 33 com.iplanet.am.notification.threadpool.size parameter 25 com.iplanet.am.notification.threadpool.threshold parameter 25 com.iplanet.am.session.httpSession.enabled parameter 25 com.iplanet.am.session.invalidsessionmaxtime parameter 25 com.iplanet.am.session.maxSessions parameter 25 com.iplanet.am.session.purgedelay parameter 25 com.iplanet.services.debug.directory parameter 21, 25 configuration directory, Access Manager 27 CONTAINER\_BASE\_DIR parameter 27 CONTAINER\_INSTANCE\_DIR parameter 29

### D

debug log file, checking 23, 33 DEFAULT\_ORG\_PEOPLE\_CONTAINER parameter 32 Directory Manager password 22 Directory Server tuning 31 tuning parameters 31 DIRMGR\_UID parameter 31 domain name, specifying 27 domainname command 27 DOMAINNAME parameter 27

## G

glossary, Sun Java Enterprise System 35

### Η

host name, specifying 27 hostname command 27 HOSTNAME parameter 27

### I

Identity Server, Sun Java System 7 installation directory, tuning scripts 20 instance name, Access Manager 28 IS\_CONFIG\_DIR parameter 27 IS\_INSTANCE\_NAME parameter 28

### J

Java security descriptors 30 JVM memory usage 25

### L

Linux systems base directory 20 tuning scripts for 20

### Μ

maximum number of cache entries 25 maximum number of sessions 25 maximum session cache time, tuning 26 maximum session idle time, tuning 26 maximum session time, tuning 26 modes, tuning 21 multiple instances, Access Manager 28

### Ν

network administrator 8

### Ρ

password file location, Application Server 8.x 30 password, Directory Manager 22 Portal Server 30

### R

RAM, used by Access Manager 25 RAM\_DISK parameter 31 restart, required during tuning 23 REVIEW mode 21, 22, 24, 32 root, running scripts as 22, 32

### S

SDK caches 25 server.policy file 30 session caches 25 session time-out tuning 26 software developer 8 Solaris system tuning OS kernel 24 tuning scripts for 20 Sun Java System Access Manager 19 Sun Java System Application Server tuning script for 20 Sun Java System Identity Server 7 Sun Java System Portal Server 30 Sun Java System Web Server tuning script for 20 superuser, running scripts as 22, 32 syntax to run tuning scripts 22 system administrator 8

### Т

TCP/IP settings, tuning 24 terms, glossary 35 thread pool sizes 25 tuning modes 21 tuning parameters Access Manager 24 Application Server 8.x 30 Directory Server 31 tuning scripts description of 20 running 22 syntax to run 22

#### W

web container
instance name 28
specifying for tuning 27
Web Server
tuning script for 20
WEB\_CONTAINER parameter 22, 27
WEB\_CONTAINER\_INSTANCE\_NAME
parameter 28

Section W